## ANPIC 簡単操作ガイド Web編

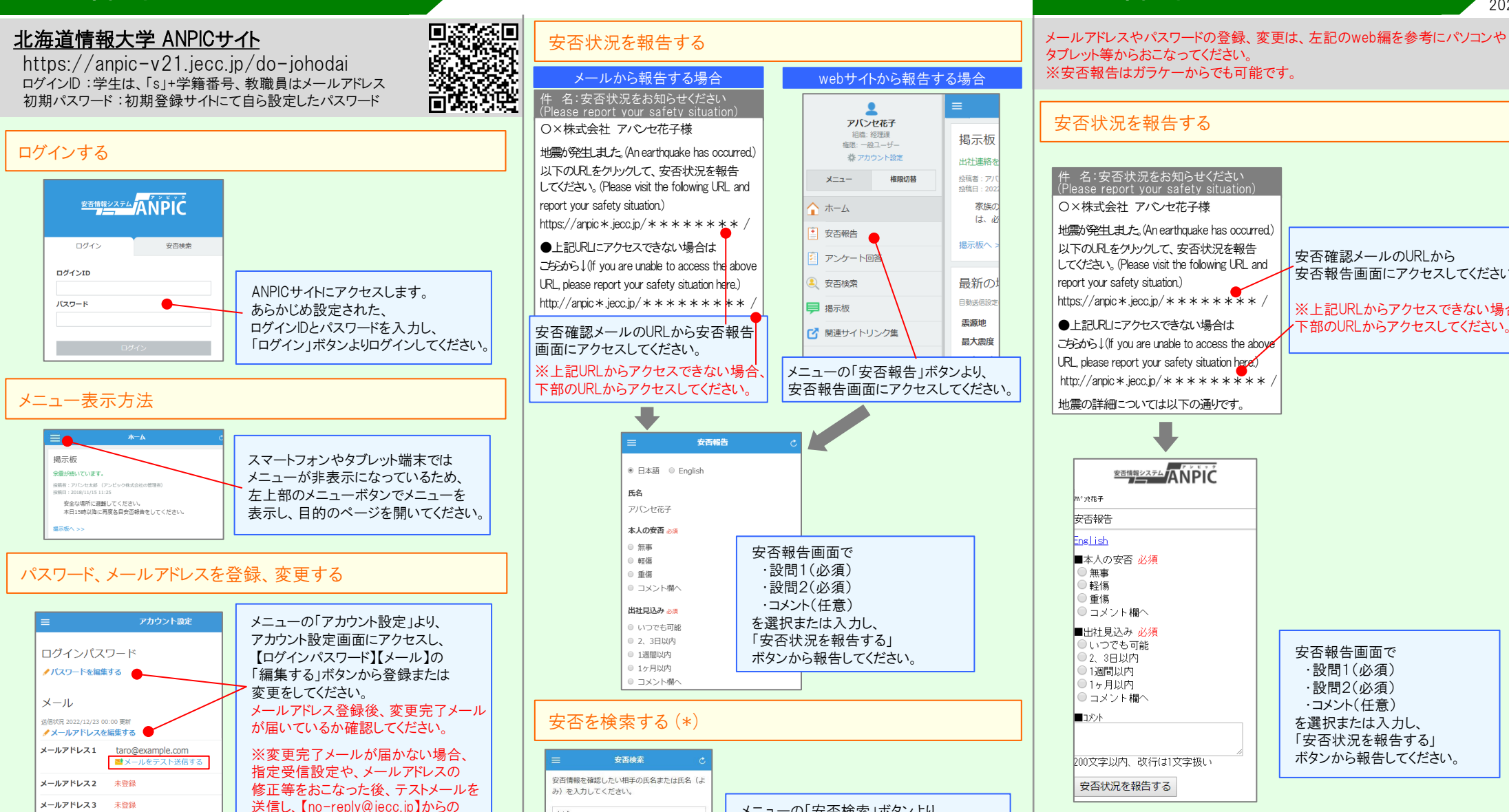

あば

検索ヒット:3件

アバンセ次郎(あばんせじろう) アパンセ太郎 (あばんせたろう) アバンセ花子 (あばんせはなこ)

アンケートに回答する

質問に回答してください。

アンケートメール内にあるUR

(\*) はオプションです

## ANPIC 簡単操作ガイド ガラケー編

202504

安否確認メールのURLから

安否報告画面にアクセスしてください。

| # * * /     # # // # // # // # // # // # // # // #                                                                                                  | https://anpic*.jecc.jp/*******/<br>・上記URLIニアクセスできない場合は<br>ごちからし(if you are unable to access the above<br>URL, please report your safety situation here:<br>http://anpic*.jecc.jp/********/<br>地震の詳細については以下の通りです。                                                 |
|----------------------------------------------------------------------------------------------------|----------------------------------------------------------------------------------------------------|
| <ul> <li>安否報告画面で</li> <li>・設問1(必須)</li> <li>・設問2(必須)</li> <li>・コメント(任意)</li> <li>を選択または入力し、</li> <li>「安否状況を報告する」</li> <li>ボタンから報告してください。</li> </ul> | W1#E#           安否報告           安古報告           安古報告           安古報告           安古記加           本人の安否 必須           ● 無事           ● 経傷           ● コメント欄へ           出社見込み 必須           ● いつでも可能           ● ス 3日以内           ● 1ヶ月以内           ● コメント欄へ           ■ア外 |
| メニューの「安否検索」ボタンより、<br>安否検索画面にアクセスし、安否情報を<br>確認したい相手の氏名または氏名のよみを<br>2文字以上入力して「検索する」ボタンから<br>検索してください。                                                 | 200文字以内、改行は1文字扱い<br>空否状況を報告する<br>アンケートに回答する<br>アンケートメール内にあるURLからアンケート回答画面にアクセスし、<br>質問に回答してください。                                                                                                    |
| _からアンケート回答画面にアクセスし、                                                                                                    | 基本情報を変更する<br>氏名、組織情報、ログインIDを変更する場合は、<br>管理者にお申し出ください。                                                                                                    |

基本情報を変更する

スマートフォンアプリ 端末情報

(\*) ★メールアドレスを登録すると、

CERCARDO

氏名、組織情報、ログインIDを変更する場合は、管理者にお申し出ください。

登録されたメールアドレスもログインIDとして使用できるようになります。

メールを受信できることを必ず確認

※メールアドレスの入力間違いに

してください。

ご注意ください。